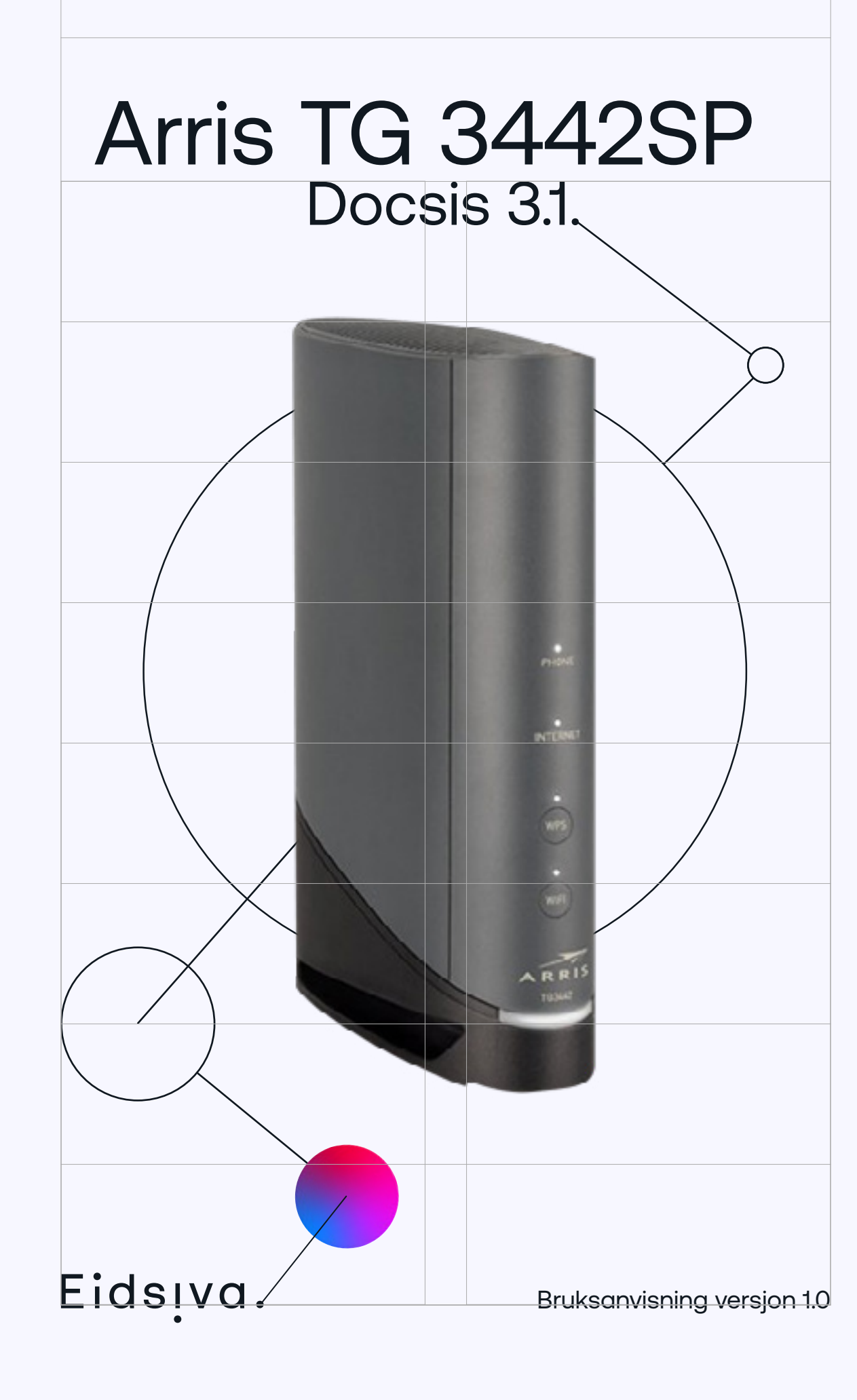

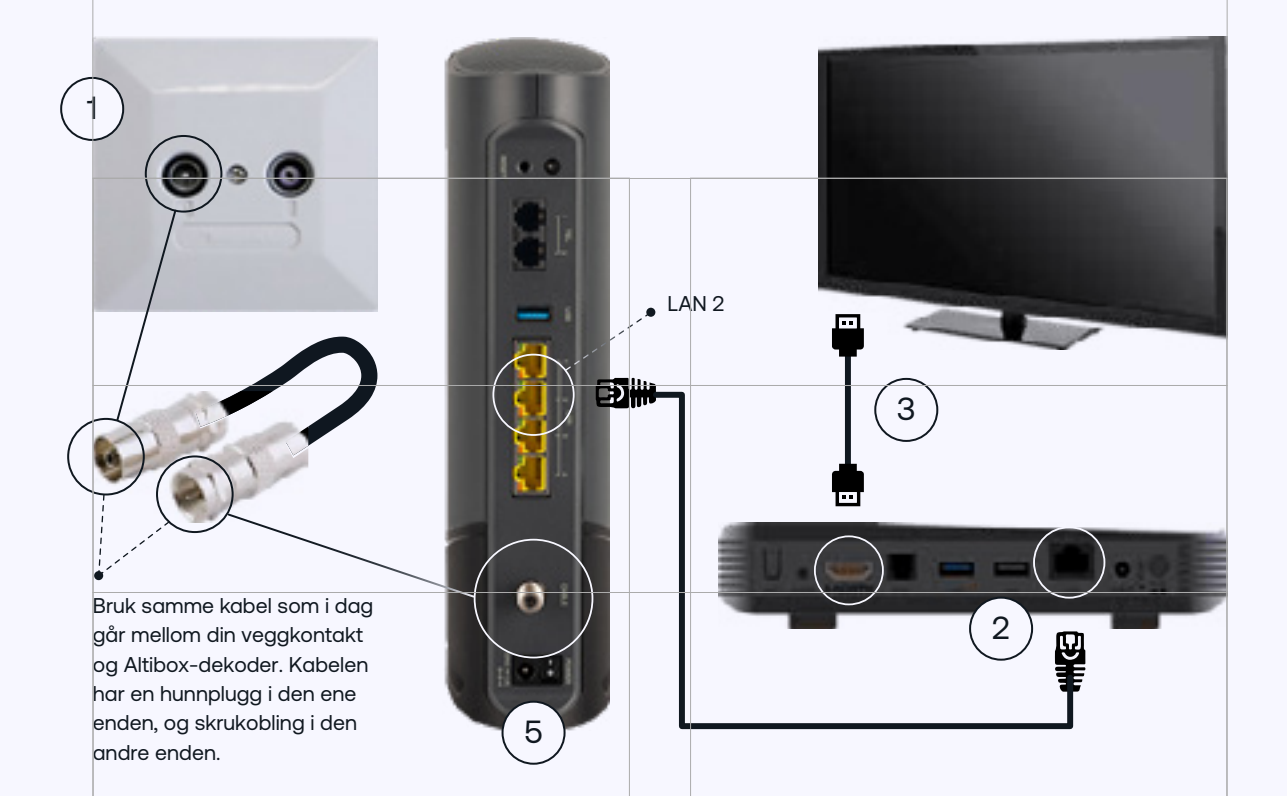

### Antennekontakt med to utganger

Koble hunn-pluggen på antenneledningen til TV-uttak i veggkontakten. Skru den andre enden på inntaket (CABLE) på bredbåndsmodement, som vist over.

2 Koble strøm til bredbåndsmodemet og skru det på med bryteren på baksiden. <u>NB!</u> Ved første gangs oppstart av modemet, gjør vi en oppgradering av software. Etter at oppgraderingen er ferdig vil lampene lyse uten å blinke. Oppgraderingen tar inntil 10 minutter.

3 Koble den medfølgende nettverkskabelen fra LAN2 på det nye bredbåndsmodemet til LAN på Altibox-dekoderen.

) Bruk medfølgende HDMI-kabel mellom Altibox-dekoder og TV.

Koble strøm til Altibox-dekoderen og skru den på med bryteren på baksiden.

) <u>NB!</u> Ved første gangs oppstart av dekoderen, gjør vi en oppgradering av software. Trykk «OK» for å bekrefte oppdateringen. Oppgraderingen tar inntil 10 minutter.

Se også vår oppkoblingshjelp på www.eidsiva.net/kobleopp

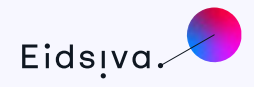

5

6

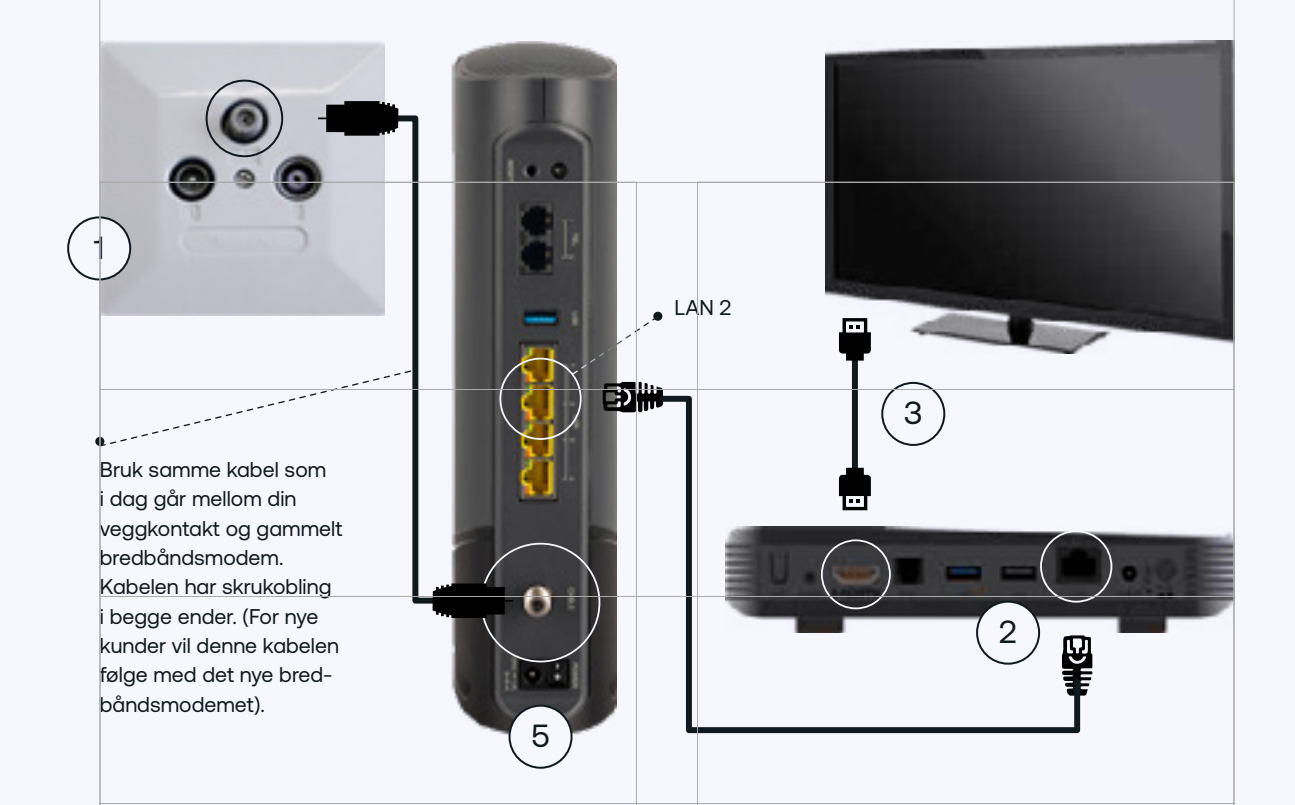

### Antennekontakt med tre utganger

- Skru antenneledning til skrukobling i veggkontakt, og skru den andre enden på inntaket (CABLE) på bredbåndsmodemet, som anvist over.
- 2 Koble strøm til bredbåndsmodemet og skru det på med bryteren på baksiden. <u>NB!</u> Ved første gangs oppstart av modemet, gjør vi en oppgradering av software. Etter at oppgraderingen er ferdig vil lampene lyse uten å blinke. Oppgraderingen tar inntil 10 minutter.
- 3) Koble nettverkskabelen fra LAN2 på det nye bredbåndsmodemet til LAN på Altibox-dekoderen.
  - ) Bruk medfølgende HDMI-kabel mellom Altibox-dekoder og TV.
  - ) Koble strøm til Altibox-dekoderen og skru den på med bryteren på baksiden.
- 6 <u>NB!</u> Ved første gangs oppstart av dekoderen, gjør vi en oppgradering av software. Trykk «OK» for å bekrefte oppdateringen. Oppgraderingen tar inntil 10 minutter.

Se også vår oppkoblingshjelp på www.eidsiva.net/kobleopp

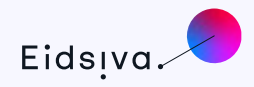

5

# Trådløs tilkobling

På bredbåndsmodemets underside finner du nødvendig informasjon for å benytte ditt trådløse nettverk. Det følger også med et klistremerke med denne informasjonen.

Network Name: Dette er navnet på ditt trådløse nettverk.

<u>Preshared Key:</u> Dette er din krypteringsnøkkel som må benyttes på alle datamaskiner og andre enheter som skal ha tilgang til internett via dette modemet.

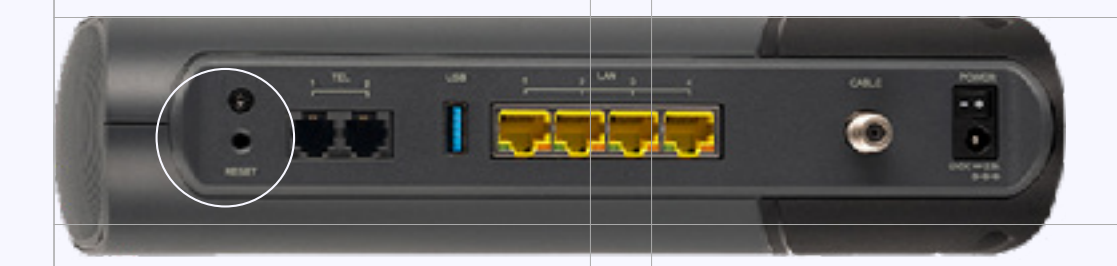

### Lampestatus

| <u>PHONE</u>    | For kunder med telefoni, vil denne lampen lyse når telefonen er tilkoblet og<br>abonnementet er aktivert.                               |
|-----------------|----------------------------------------------------------------------------------------------------|
| <u>INTERNET</u> | Lyser når modemet har tilgang til internett. Lyser rødt dersom det er problemer<br>med tilkoblingen.                                    |
| WPS             | Lampen blinker i 60 sekunder når du trykker på WPS-knappen.<br>Når lampen blinker kan du benytte WPS for å koble din enhet til modemet. |
| WIFI            | Lyser dersom trådløst nettverk er aktivert på modemet.                                                                                  |
| POWER           | Lyser når modemet er tilkoblet strøm og påskrudd.                                                                                       |

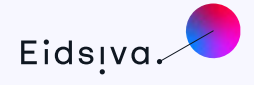

## Feilsøking

#### Sjekk at strømmen er påslått på de ulike enhetene

- Hvis Power-lampen ikke lyser på utstyret, får ikke utstyret strøm, og vil da heller ikke fungere.
- Kommer du ikke på internett, eller fungerer ikke TV-en? Dette løses ofte med en 3 minutters strømstans. Alt elektronisk utstyr trenger en strømstans en gang iblant!

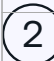

#### Jeg finner ikke det trådløse nettet

- Sjekk at trådløst nett er aktivert. WiFi-lampen skal da lyse. Om lampen lyser bør du sjekke om de trådløse signalene på datamaskinen er aktivert. Der som WiFi-lampen ikke lyser, kan du aktivere det trådløse nettet igjen ved å trykke inn WiFi-knappen på forsiden av bredbåndsmodemet i 3 sekunder.
- Sjekk at det trådløse grensesnittet på den enheten du vil koble til er aktivert. Er grensesnittet deaktivert eller enheten står i flymodus, vil du ikke finne noen trådløse nettverk.

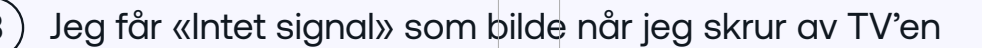

- Sjekk at Altibox-dekoder ikke står i «Stand- by». Rød lampe foran på Altiboxdekoderen indikerer at dekoderen står i «Standby», mens grønn lampe indikerer at den er slått på. Benytt fjernkontrollen til Altibox-dekoderen for å slå den på.
- Fra Altibox-dekoderen må du bruke medfølgende HDMI-kabel. Du må bruke fjernkontrollen til TV-apparatet for å aktivere «HDMI-kanalen» på TV'en. Se etter en knapp på fjernkontrollen som heter source/input/HDMI/TV-av. Når du trykker på denne knappen, får du frem en liste over innganger TV-en har. Velg så korrekt inngang (HDMI) og du vil få frem TV-bildet.

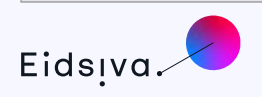

Har du spørsmål om oppkoblingen kan du kontakte vårt kundesenter på telefon 61 20 06 12, eller gå til vår hjemmeside <u>www.eidsiva.net</u>.

På vår hjemmeside vil du også finne de mest brukte bruksanvisningene til våre produkter og tjenester.

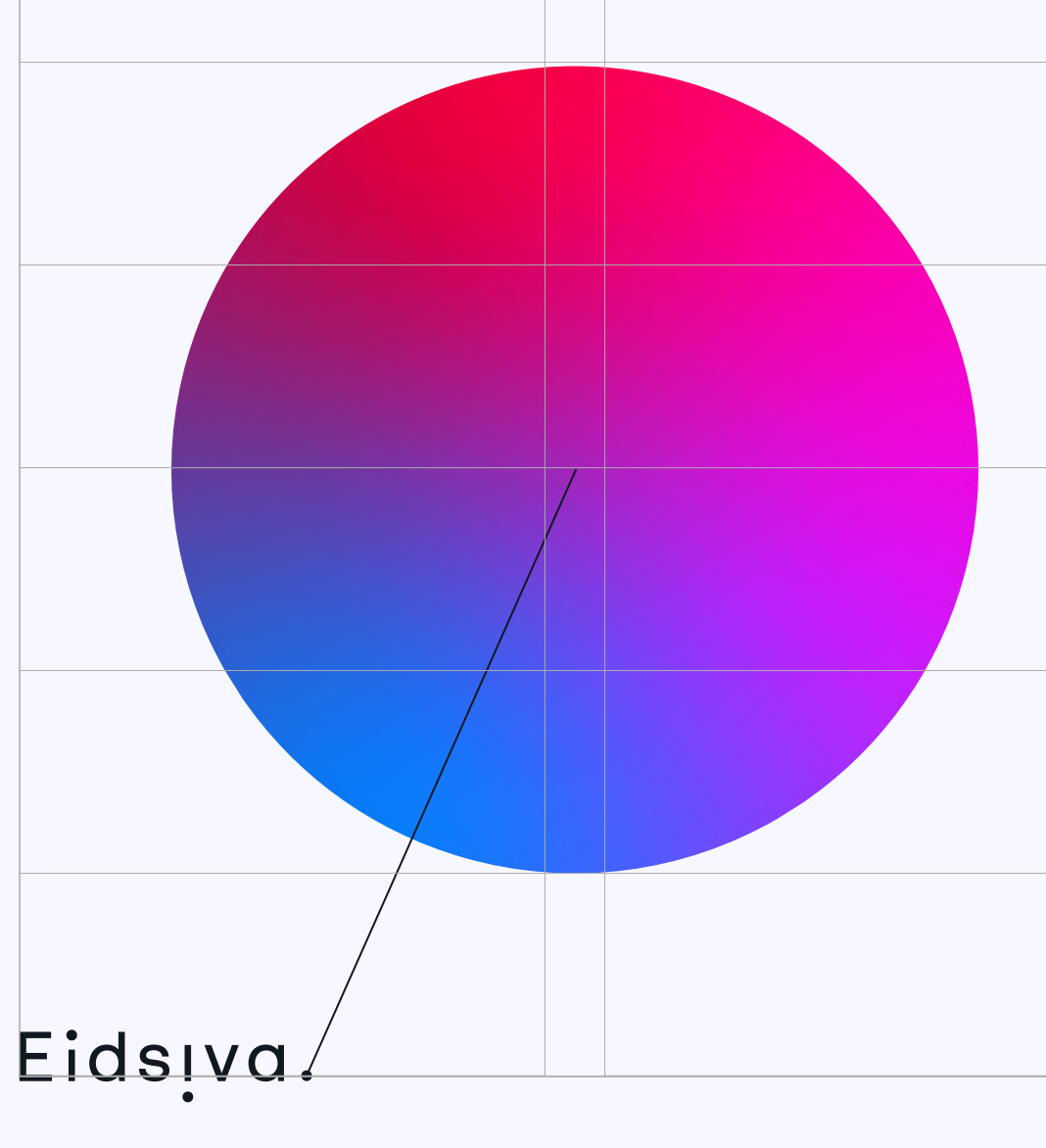